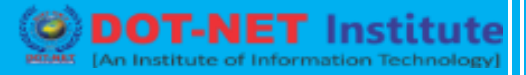

### Lesson no. 12 – How to Setup Funnels in Goals

#### HOW TO SETUP FUNNELS IN GOALS

Goal funnels (or conversion funnels) are simply a sequence of action steps that your leads must go through in order to "convert" (e.g. buy one of your products).

For example, for a typical B2B company, a website visitor may first discover a couple of blog posts by the company, then click on a product page link, fill out a contact form, schedule a call with a sales representative, and then become a customer.

On Google Analytics, each step of a goal funnel represents a step on your website that must be completed to achieve a Google Analytics Goal. Each step must be a web page with its own URL.

Setting Up Goal Funnels on Google Analytics

#### Set Up the Goal

To set up a goal funnel, you must first set up a Google Analytics goal. As we explained in last week's post, navigate to Admin >> Views >> Goals >> New Goal.

| hum<br>All | anlytics<br>Web Site | Data 🔻                      |           |                          |            |                           |             |                        | ¥3        | : 🍕 |
|------------|----------------------|-----------------------------|-----------|--------------------------|------------|---------------------------|-------------|------------------------|-----------|-----|
| ۹          |                      | Administration > View Goals | rtico / A | ll Wob Sit               | o Doto     |                           |             |                        | *         |     |
| <b>f</b>   |                      | VIEW                        | ALICS / A | II Web Sil               | e Data     |                           |             |                        |           |     |
|            | -                    | All Web Site Data           | + N       | EW GOAL                  | Import fro | n Gallery                 |             | 9, Search              |           |     |
| 0          |                      | View Settings               |           | Goal                     | ÷          | Id                        | Goal Type   | Past 7 day conversions | Recording |     |
| <u>+</u>   |                      | 💼 User Management           |           | Contact Fo<br>Completion | rm<br>1    | Goal ID 1 / Goal<br>Set 1 | Destination | 0                      | OFF       |     |
| ≻          |                      | Goals                       | 19 coals  | loft                     |            |                           |             |                        |           |     |
|            |                      | 🖍 Content Grouping          | 19 goals  | ien                      |            |                           |             |                        |           |     |
| ۳.         |                      | <b>T</b> Filters            |           |                          |            |                           |             |                        |           |     |
| 0          |                      | Channel Settings            |           |                          |            |                           |             |                        |           |     |
| -          |                      | Ecommerce Settings          |           |                          |            |                           |             |                        |           |     |
| •          |                      | Dd Calculated Metrics BETA  |           |                          |            |                           |             |                        |           |     |

Name the goal something you'll remember. Since we want to measure the number of purchase confirmations, we'll call it "Purchase Confirmation." You can only use the Goal Funnels feature with destination goals, so we'll select "Destination" as our goal type.

#### Enter the URLs of Each Step of the Funnel

| All      | web Site | Data 🝷                     |                                                                                                    | <b>A</b> 3 | : |  |
|----------|----------|----------------------------|----------------------------------------------------------------------------------------------------|------------|---|--|
| Q        |          | VIEW                       | Goal setup Edit                                                                                                    |            |   |  |
|          | <b>+</b> | All Web Site Data 👻        | Template: Make a payment                                                                                                    |            |   |  |
| <b>n</b> |          | View Settings              | 2 Goal description<br>Name                                                                                                    |            |   |  |
| •        |          | User Management            | Payment Confirmation                                                                                                    |            |   |  |
| •        |          | Goals                      | Goal Id 2 / Goal Set 1 👻                                                                                                    |            |   |  |
| ~        |          | Content Grouping           | Type                                                                                                    |            |   |  |
|          |          | <b>T</b> Filters           | Destination ex. thanks mm     Duration ex. 5 minutes or more                                                                                                    |            |   |  |
|          |          | 🚔 Channel Settings         | Pages/Screens per session ex:s pages     Event ex: played a video                                                                                                    |            |   |  |
|          |          | Ecommerce Settings         | Smart Goal Smart Goal not available.<br>Measure the most engaged visits to your website and automatically turn those visits into Goals. Then use those Goals to<br>improve your AdWords bidding. Learn more |            |   |  |
|          |          | Dd Calculated Metrics BETA |                                                                                                    |            |   |  |
| Q        |          | PERSONAL TOOLS & ASSETS    | Continue Cancel                                                                                                    |            |   |  |
| •        |          | ≡l≣ Segments               | Goal details Edit                                                                                                    |            |   |  |
| >        |          | Annotations                | Cancel                                                                                                    |            |   |  |

Once you get to this point, toggle the Funnel switch to "On" to set up the pages of the funnel. Each step represents a web page that your website visitors must pass through to reach your Goal (e.g. in this case, completing a product purchase).

In this example, we'll need to include a unique part of the URL for each page the user has to view in order to check out and make a purchase. We can name each step in our funnel and add the unique part of the URL.

For Shopify websites: Shopify has implemented its own Analytics code so the URL for the funnel page may be different than your actual web page URL. You can go into All Pages report (Behavior >> Site Content >> All Pages) to see what URL Shopify assigned to each of the pages.

## **Google Analytics**

| All We | s<br>b Site Data 👻                                                                                                    |                                                                                                    |                                                                                                    |                                                                                |
|--------|----------------------------------------------------------------------------------------------------|----------------------------------------------------------------------------------------------------|----------------------------------------------------------------------------------------------------|--------------------------------------------------------------------------------|
|        |                                                                                                    | Goal description Edit                                                                                                    |                                                                                                    |                                                                                |
|        | View Settings                                                                                                    | Name: Payment Confirmation<br>Goal type: Destination                                                                                                    |                                                                                                    |                                                                                |
|        | Liser Management                                                                                                    | Goal details                                                                                                    |                                                                                                    |                                                                                |
|        | Goole                                                                                                    | Destination                                                                                                    |                                                                                                    |                                                                                |
|        | F Goals                                                                                                    | Regular expression 👻 /ConfirmO                                                                                                    | rder                                                                                                    | Case sensitive                                                                 |
|        | Content Grouping                                                                                                    | For example, use <i>My Screen</i> for an app and /                                                                                                    | thankyou.html instead of www.example.com/than                                                                                                    | kyou.html for a web page.                                                      |
|        | Tiltare                                                                                                    | Value optional                                                                                                    |                                                                                                    |                                                                                |
|        | Titters                                                                                                    | OFF Assign a monetary value                                                                                                    | to the conversion.                                                                                                    |                                                                                |
|        | Channel Settings                                                                                                    | Funnel optional                                                                                                    |                                                                                                    |                                                                                |
|        |                                                                                                    |                                                                                                    |                                                                                                    |                                                                                |
|        | Ecommerce Settings                                                                                                    | ON                                                                                                    | 1 IDI for each sten. For example use Mir Screen f                                                                                                    | or an ann and /thankwou html                                                   |
|        | Ecommerce Settings                                                                                                    | Use an app screen name string or a web page<br>instead of www.example.com/thankyou.html                                                                                                    | e URL for each step. For example, use <i>My Screen</i> f<br>for a web page.                                                                                                    | or an app and <i>/thankyou.html</i>                                            |
|        | <ul> <li>Ecommerce Settings</li> <li>Dd Calculated Metrics BETA</li> </ul>                                                                                                    | Use an app screen name string or a web page<br>instead of <i>www.example.com/thankyou.html</i>                                                                                                    | 9 URL for each step. For example, use <i>My Screen</i> f<br>for a web page.<br>Screen/Page                                                                                     | or an app and /thankyou.html Required?                                         |
|        | Ecommerce Settings      Calculated Metrics BETA  PERSONAL TOOLS & ASSETS                                                                                                    | Use an app screen name string or a web page<br>instead of www.example.com/thankyou.html<br>Step Name<br>1 Checkout                                                                                                    | 2 URL for each step. For example, use <i>My Screen</i> f<br>for a web page.  Screen/Page /CheckoutCart                                                                         | or an app and /thankyou.html<br>Required?<br>YES                               |
|        | Ecommerce Settings  Calculated Metrics BETA  PERSONAL TOOLS & ASSETS  ELE Segments                                                                                                    | ON       Use an app screen name string or a web page<br>instead of www.example.com/thankyou.html       Step     Name       1     Checkout       2     Shipping Address                                                                                                   | 2 URL for each step. For example, use <i>My Screen</i> f<br>for a web page.  Screen/Page /CheckoutCart /ShippingInfo                                                           | or an app and /thankyou.html<br>Required?                                      |
|        | <ul> <li>Ecommerce Settings</li> <li>Dd Calculated Metrics BETA</li> <li>PERSONAL TOOLS &amp; ASSETS</li> <li>➡I = Segments</li> </ul>                                                                           | ON       Use an app screen name string or a web page<br>instead of www.example.com/thankyou.html       Step     Name       1     Checkout       2     Shipping Address       3     Billing Info                                                                          | e URL for each step. For example, use <i>My Screen</i> f<br>for a web page.  Screen/Page /CheckoutCart /ShippingInfo /BillingInfo                                              | or an app and /thankyou.html Required?                                         |
|        | <ul> <li>Ecommerce Settings</li> <li>Dd Calculated Metrics BETA</li> <li>PERSONAL TOOLS &amp; ASSETS</li> <li>E Segments</li> <li>Annotations</li> </ul>                                                         | ON         Use an app screen name string or a web page instead of www.example.com/thankyou.html         Step       Name         1       Checkout         2       Shipping Address         3       Billing Info         4       Payment Info                              | URL for each step. For example, use <i>My Screen</i> f<br>for a web page.  Screen/Page /CheckoutCart /ShippingInfo /BillingInfo /PaymentMethod                                 | or an app and /thankyou.html Required? YES S S S S S S S S S S S S S S S S S S |
|        | Ecommerce Settings  Calculated Metrics BETA  PERSONAL TOOLS & ASSETS  Elii: Segments  Annotations  Annotations                                                                                                   | ON         Use an app screen name string or a web page instead of www.example.com/thankyou.html         Step       Name         1       Checkout         2       Shipping Address         3       Billing Info         4       Payment Info         5       Verify Order | e URL for each step. For example, use <i>My Screen</i> f<br>for a web page.<br>Screen/Page<br>/CheckoutCart<br>/ShippingInfo<br>/BillingInfo<br>/PaymentMethod<br>/VerifyOrder | or an app and /thankyou.html Required? YES S S S S S S S S S S S S S S S S S S |
|        | <ul> <li>Ecommerce Settings</li> <li>Calculated Metrics BETA</li> <li>Calculated Metrics BETA</li> <li>PERSONAL TOOLS &amp; ASSETS</li> <li>Segments</li> <li>Annotations</li> <li>Attribution Models</li> </ul> | ON         Use an app screen name string or a web page instead of www.example.com/thankyou.html         Step       Name         ①       Checkout         ②       Shipping Address         ③       Billing Info         ④       Verify Order         + Add another Step   | e URL for each step. For example, use <i>My Screen</i> f<br>for a web page.<br>Screen/Page<br>/CheckoutCart<br>/ShippingInfo<br>/BillingInfo<br>/PaymentMethod<br>/VerifyOrder | or an app and /thankyou.html Required? VES S S S S S S S S S S S S S S S S S S |

If a potential customer must complete a certain step in the funnel to complete the goal in our funnel visualization report, toggle the "Required" switch to "Yes." In our example, we only want to track website users who began the funnel on the first "Checkout" (/CheckoutCart) page, so we'll make that first step required.

# [An ISO Certified Institute]

Note: This "Required" switch will only affect the numbers on the funnel visualization report, not the Goal completion metrics in your Conversions report.

Finally, click on "verify goals" to make sure your Goals are tracking the correct data properly.

Warning: when a goal is verified, it only means that your Goals are working; it doesn't necessarily mean tracking on each page of the funnel is working properly. To confirm each step of your funnel is working, you need to wait about a week for enough data to be collected. Then check the funnel visualization report to do a sanity check.

Congratulations, you've created your first goal funnel!

DOT-NET Institute

#### **IMPORTANCE OF FUNNELS**

Goal funnels are especially valuable for ecommerce businesses (i.e. think Shopify websites) with a particular series of steps required to make a purchase. But goal funnels aren't just useful for ecommerce companies. All sorts of businesses can use goals and funnels to track micro conversions (actions that move leads closer to a purchase) such as submitting a contact form or visiting certain pages that indicate interest.

For example, let's say you have an ecommerce company that sells T-shirts. The checkout funnel might look something like this:

Product Gallery—Product Page—Add to Cart—Proceed to Checkout—Shipping Information— Billing Information—Review—Confirmation Page.

| \$C  | Google                                   | Google Women's Vintage Hero<br>Tee Lavender<br>\$18.99 \$9.49<br>This Google t-shirt is soft, comfortable,<br>and lets you show your Google affinity<br>with a classic style. 50/50 cotton-<br>polyester blend. |                            |                            | te  |
|------|------------------------------------------|----------------------------------------------------------------------------------------------------|----------------------------|----------------------------|-----|
| DOTA |                                          | Choose Size                                                                                                    |                            |                            | e ] |
|      | Google Women's Vintage Hero Tee<br>Black | Add to Cart                                                                                                    | Google Men's Vintage Tank  | YouTube Men's Vintage Tank |     |
|      | <del>\$18.99</del> \$5.70                | View<br>Product                                                                                                    | <del>\$20.99</del> \$14.69 | <del>\$20.99</del> \$10.50 |     |

One of the most compelling reasons for tracking a goal funnel using Google Analytics is the ability to quickly identify "problem pages," i.e. exit pages where potential customers drop off or abandon their cart.

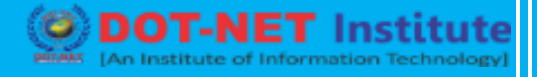

| ≡<br>off  | Google             | re                                                |                         | Search               |
|-----------|--------------------|---------------------------------------------------|-------------------------|----------------------|
| Apparel - | Bags - Drinkware - | Electronics • Accessories • Office •              | Shop by Brand 👻         | Nest - Sale          |
|           | Your Cart          |                                                   |                         | CONTINUE TO CHECKOUT |
|           |                    | Google Women's Vintage Hero Tee<br>Lavender<br>SM | Quantity<br>1<br>Update | \$18.99 \$9.49 *     |
|           |                    | Google Men's Long & Lean Tee Grey<br>SM           | Quantity<br>1<br>Update | \$19.99 \$9.99 *     |

The problem may be technical (e.g. there is an error on one of the pages in the payment process) or design-related (e.g. there are too many pop-ups with promotional offers), but either way, you can't fix these problems unless you use a tool to track how your funnels are performing.

| Billing Address       |                              |   |
|-----------------------|------------------------------|---|
| First Name<br>Patrick | Middle Initial     Last Name | _ |
| Address 1             | Address 2                    |   |
| City                  | Choose Country               |   |
|                       |                              |   |

This is where the Google Analytics Funnel Visualization report comes in. In one glance, you can see user behavior for each step of the funnel. The funnel can help you see visually how many users make it to the next step toward the conversion goal, and how many drop off. If you see a big group of users dropping off on a specific page, you should drill down to see what is driving the high exit rate for that step of the funnel.